## Steps for Card Activation

- 1. Go to <u>https://online.dib.ae</u> and login.
- 2. Click on Relationship summary  $\rightarrow$  Cards and select the card to be activated.

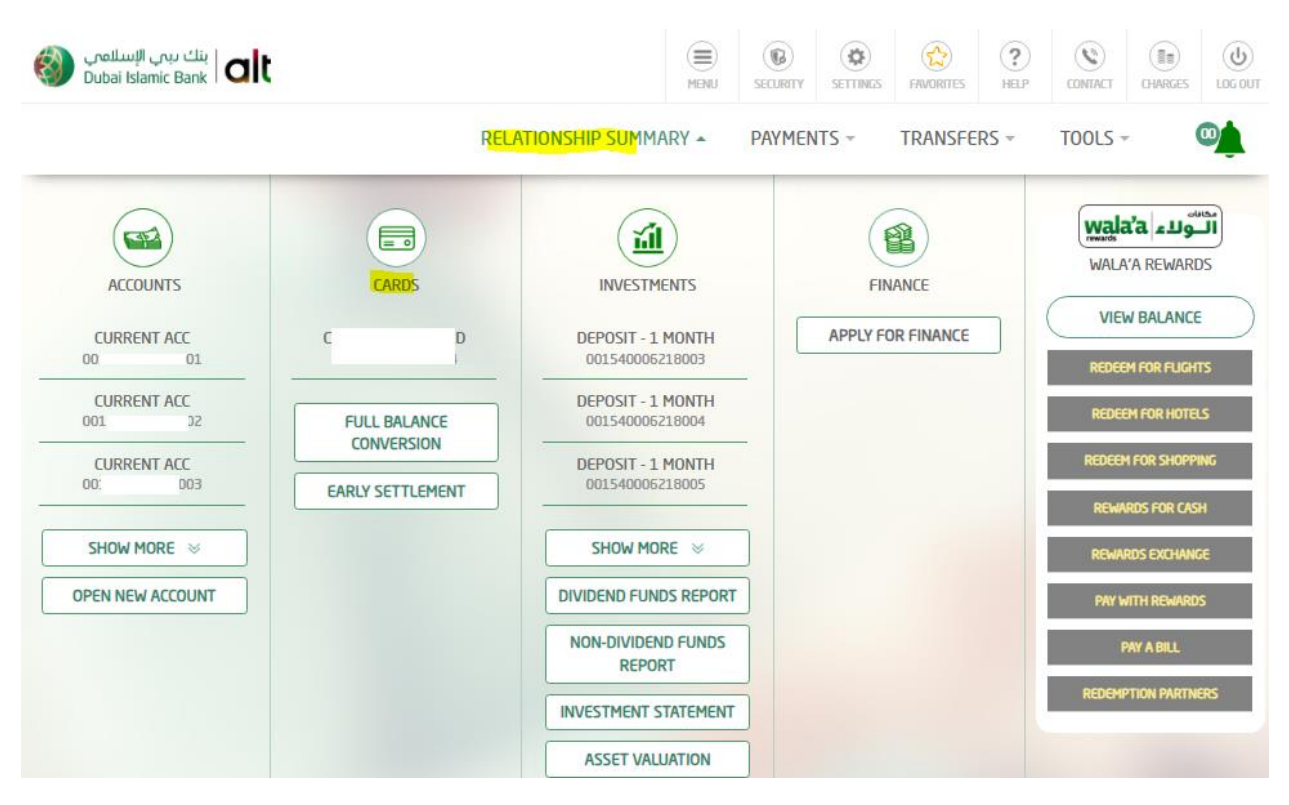

3. Card Activation and Set pin option will be displayed under the inactive card. Click this option.

| ا ينك بين الإسلامي Dubai Islamic Bank |                        | (III)<br>HENU | (C)<br>SECURITY | SETTINGS | FAVORITES | (?)<br>HELP | CONTACT | (III)<br>CHARGES | UDG OUT |
|---------------------------------------|------------------------|---------------|-----------------|----------|-----------|-------------|---------|------------------|---------|
|                                       | RELATIONSHIP SUMMARY * | PAYMENTS -    | TR/             | ANSFERS  | - TOO     | LS +        | APPLY   |                  |         |

## Al Islami Classic Charge Card

| AMOUNT DUE        |
|-------------------|
| AED 0.00          |
| ST STATEMENT DATE |
| 09/18/2022        |
| MINIMUM PAYMENT   |
| AED 0.00          |
| CARD BLOCKING     |
| T PIN             |

4. Enter New PIN and Confirm NEW PIN. Click on continue.

|                    |                                                             | CARD             | ACTIVATION ar                                                                                             | nd SET PI                                                                                | Ν                                                              |                                     |
|--------------------|-------------------------------------------------------------|------------------|----------------------------------------------------------------------------------------------------|------------------------------------------------------------------------------------------|----------------------------------------------------------------|-------------------------------------|
|                    | Card Number                                                 |                  |                                                                                                    |                                                                                          |                                                                |                                     |
|                    | 45 5                                                        | 3                | Al Islami Classic Charge Card                                                                             | Available Cre                                                                            | dit Limit : AED 2,110.39                                       | *                                   |
|                    | New PIN                                                     |                  | Confirm I                                                                                                 | New PIN                                                                                  |                                                                |                                     |
|                    |                                                             |                  |                                                                                                    |                                                                                          |                                                                |                                     |
|                    |                                                             |                  | CONTINUE                                                                                                  |                                                                                          |                                                                |                                     |
| سلامی<br>Dubai Is  | ینك بېې الإ<br>Jamic Bank                                   | RELATI           | CONTINUE                                                                                                  | SECURETY SETTINGS FAS<br>TRANSFERS ~                                                     | CORTES HELP C<br>TOOLS ~ A                                     | CONTRACT<br>CONTRACT<br>OF ANALYSIS |
| سىلامى<br>Dubai Is | ینك بېي الا<br>Jamic Bank <b>oit</b>                        | RELATI           | CONTINUE<br>ENU<br>ONSHIP SUMMARY - PAYMENTS -<br>D ACTIVATION al                                         | ECONSTY SETTING (<br>SECURETY SETTING FAI<br>TRANSFERS ~                                 | CORFIES PELP C<br>TOOLS ~ A                                    | CONTACT COARGES                     |
| سىلامى<br>Dubai Is | ینك بېي ال<br>Jamic Bank <b>ait</b><br>Card Number<br>4:    | RELATION<br>CARE | CONTINUE<br>E<br>MEMU<br>ONSHIP SUMMARY - PAYMENTS -<br>D ACTIVATION all<br>Al Islami Classic Charge Card | SECURITY<br>SECURITY<br>TRANSFERS ~<br>TRANSFERS ~<br>TO SET PI                          | XCRITES HELP C<br>TOOLS - A<br>IN<br>edit Limit : AED 2,110.39 | CONTACT<br>CONTACT<br>OPPLY ~ C     |
| سلامی<br>Dubai Is  | ینك يېن الا<br>damic Bank <b>ani</b> t<br>Card Number<br>4! | RELATION<br>CARE | CONTINUE<br>E<br>HENU<br>ONSHIP SUMMARY - PAYMENTS -<br>D ACTIVATION all<br>Al Islami Gassic Charge Card  | SECURITY SETTINGS (<br>SECURITY SETTINGS (<br>TRANSFERS ~<br>Ind SET Pl<br>Available Cre | VORTIES HELP C<br>TOOLS ~ A<br>IN<br>edit Limit : AED 2,110.39 | CONTRACT<br>OWAGES<br>APPLY ~ C     |

5. Enter OTP and click on confirm.

|           | KELP | TIONSHIP SUMMARY | PAYMENTS -         | TRANSF  | ERS * TO              | OLS ~ APPL         | Y - |
|-----------|------|------------------|--------------------|---------|-----------------------|--------------------|-----|
| Card Nurr | ıber |                  |                    |         |                       |                    |     |
| 45        | '23  | Al Islami Classi | c Charge Card      |         | Available Credit Limi | t : AED 2,110.39 - |     |
| New PIN   |      |                  | Confirm            | New PIN |                       |                    |     |
|           |      |                  |                    |         |                       |                    |     |
|           |      |                  |                    |         |                       |                    |     |
|           |      | ENTER ONE        | TIME PASSWOR       | (OTP)   |                       |                    |     |
|           |      | VALID            | FOR ONLY 5 MINUTES | 5       |                       |                    |     |
|           |      | VALID            | TOR ONET STINOTE.  |         |                       |                    |     |
|           |      | VALID            |                    |         |                       |                    |     |
|           |      | Rer              | naining Time:04:33 |         |                       |                    |     |
|           |      | Rer              | naining Time:04:33 |         |                       |                    |     |

6. Card is activated and new pin is set

| ا بنك بىي الإسلامى Dubai Islamic Bank | MENU        | (C)<br>SECURITY | SETTINGS | FAVORITES | (?)<br>HELP | CONTACT | (HARGES | LOG OUT |
|---------------------------------------|-------------|-----------------|----------|-----------|-------------|---------|---------|---------|
| RELATIONSHIP SUMMARY ~                | PAYMENTS    | TR/             | ANSFERS  | • TOC     | )LS -       | APPLY   |         |         |
| CARD ACTIVA                           | TION a      | nd S            | SET      | PIN       |             |         |         |         |
|                                       |             |                 |          |           |             |         |         |         |
| Your transaction is                   | s submitted | succes          | ssfully  |           |             |         |         |         |
| Reference Number                      |             |                 |          |           |             |         |         |         |
| IE" 9                                 |             |                 |          |           |             |         |         |         |